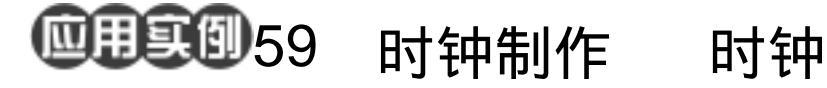

### 目的:制作一个时钟。

要点:本例主要是各种图层效果的应用。主 要用了 Bevel and Emboss、Gradient Overlay、Inner Shadow 和 Drop Shadow 等各种效果来完成。

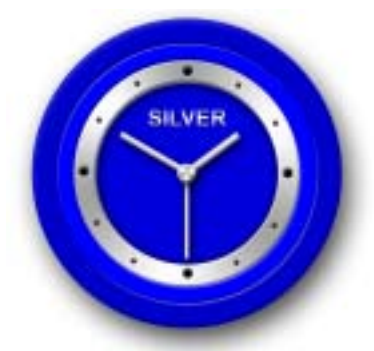

图 59.1 时钟效果图

操作步骤

1.新建一副 800 × 800 像素大小的图 像,背景色为白色。

2. 在工具箱中选择 Ellipse Tool,在上 方控制栏中选中 Shape Layers, 按住 Shift 键画出一个圆形区域,然后将圆形区域移动 到图像中央,如图 59.2 所示。

3. 在 Layers 面板中单击 Add a layer style 图标,选择 Bevel and Emboss,在对话 框中选择 Style 为 Inner Bevel, Size 为 4, Soften 为 16, 其它参数为默认值。然后选择 Color Overlay, 弹出 Color Overlay 对话框。 在对话框中设置颜色为R:0、G:0、B: 204, 效果如图 59.3 所示。

4. 在 Layers 面板中单击 Add a layer style 图标,选择 Drop Shadow,在对话框中 设置 Distance 为 30, Size 为 65, 其它参数 为默认值,效果如图 59.4 所示。

5. 拖动刚才编辑的图层至 Create a New Layer 图标,此时复制产生了一个新的

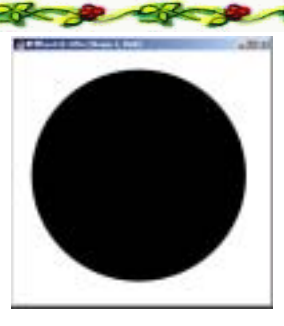

图 59.2 画出圆形图案

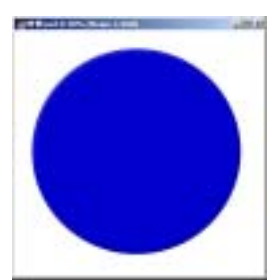

图 59.3 斜面与浮雕

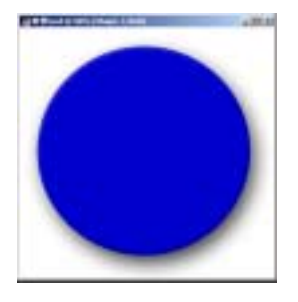

图 59.4 投影效果

## 第五篇 渲染的技巧

#### 图层。

6.选择 Edit | Free Transform 命令,将 复制产生图像缩小。

7.在 Layers 面板中单击 Add a layer style 图标,选择 Bevel and Emboss,在对话 框中选择 Style 为 Pillow Emboss,Technique 为 Chisel Hard, Size 为 5, Soften 为 0,其 它参数为默认值,效果如图 59.5 所示。

8. 然后选择 Color Overlay,在对话框 中设置颜色为 R:0、G:0、B:255,效果 如图 59.6 所示。

9.拖动刚才编辑的图层至 Create a New Layer 图标,此时复制产生了一个新的 图层。

10.选择 Edit | Free Transform 命令, 将复制产生图像缩小。

11.在 Layers 面板中单击 Add a layer style 图标,选择 Gradient Overlay,在对话 框中选择 Style 为 Angle,Gradient 为灰白相 间的颜色。然后将 Color Overlay 效果去掉, Bevel and Emboss 设置不变,效果如图 59.7 所示。

12.拖动刚才编辑的图层至 Create a New Layer 图标,此时复制产生了一个新的图层。

13.选择 Edit | Free Transform 命令, 将复制产生图像缩小。

14.在 Layers 面板中单击 Add a layer style 图标,选择 Color Overlay,在对话框中 设置颜色为时钟最外圈的颜色。然后将 Gradient Overlay 效果去掉,如图 59.8 所示。

15.在 Layers 面板中单击 Add a layer style 图标,选择 Inner Shadow,在对话框中

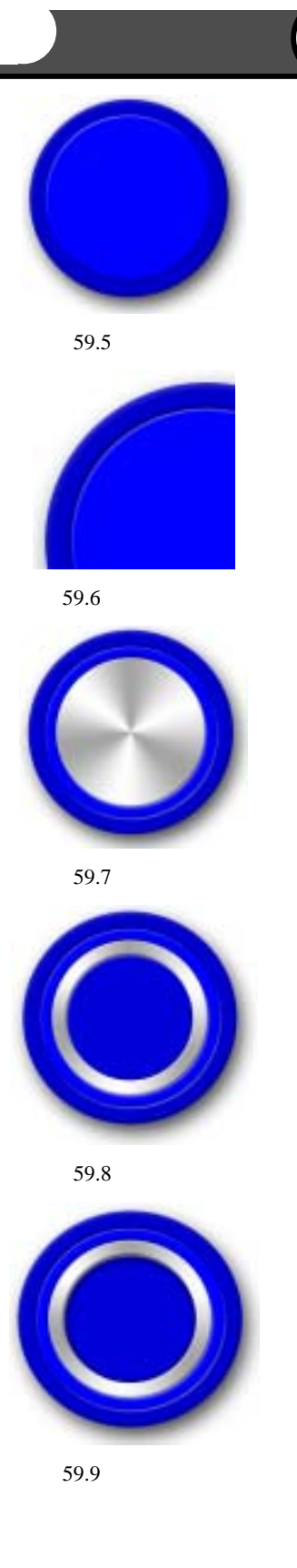

121

# 122 新概念百例

设置 Distance 为 7, Choke 为 8, Size 为 28, 效果如图 59.9 所示。

16.拖动金属外框图层至 Create a New Layer 图标,此时复制产生了一个新的图层。

17.选择 Edit | Free Transform 命令, 将复制产生图像缩小。

18.在 Layers 面板中单击 Add a layer style 图标,选择 Bevel and Emboss,在对话 框中改变 Style 为 Inner Bevel,效果如图 59.10 所示。

19.在 Layers 面板中单击 Add a layer style 图标,选择 Drop Shadow,在对话框中 设置 Distance 为 12px, Size 为 20px,其它 参数为默认值,效果如图 59.11 所示。

20.在工具箱中选择 Rectangular Marquee Tool,画出一个细长形的矩形区域。

21.在 Layers 面板中单击 Create a New Layer 图标,新建一个图层命名为 second。

22.在工具箱中选择 Gradient Tool,打 开 Gradient Editor 对话框,设置颜色为灰白 相间,然在矩形区域内画出由左至右的渐 变,如图 59.12 所示。

23.拖动 second 图层到 Create a New Layer 图标上,复制一个图层,取名为 minute。选择 Edit | Free Transform 命令,调 整大小和角度后放到合适的位置。

24.按照上面的方法再制作出时针, 如图 59.13 所示。

25.在 Layers 面板中单击 Add a layer style 图标,选择 Drop Shadow,在对话框中 设置 Distance 为 12px, Size 为 20px,其它 参数为默认值。

26.按照同样的方法制作出分针和秒 针的也影。如果加图 50.14 所一

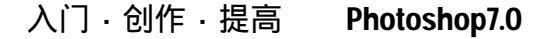

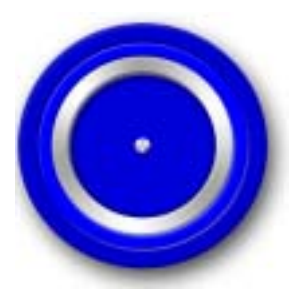

图 59.10 复制图层

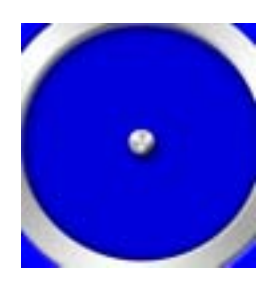

图 59.11 投影效果

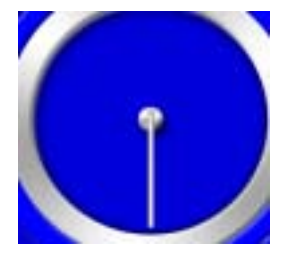

图 59.12 制作秒针

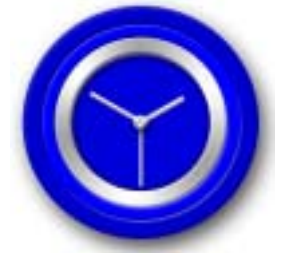

图 59.13 制作时针和分针

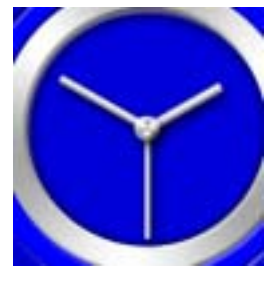

图 59.14 复制并旋转图层

## 第五篇 渲染的技巧

针的投影,效果如图 59.14 所示。

27.在工具箱中选 Ellipse Tool,按住 Shift 键,在 12:00 位置画出一个圆形区域。

28.在 Layers 面板中单击 Add a layer style 图标,选择 Bevel and Emboss,在对话 框中选择 Style 为 Pillow Emboss,其它参数 为默认值,效果如图 59.15 所示。

29.拖动刚才编辑的图层至 Create a New Layer 图标上面 ,复制产生一个新图层。

30.选择 Edit | Free Transform 命令, 将旋转中心设为时钟的中心,将图像旋转 30度。

31.按照上面的方法共复制出 11 个图 层,效果如图 59.16 所示。不在 3:00、6:00 和 9:00 的图像都缩小为原来的 50%,如图 59.16 所示。

32.在工具箱中选择 Horizontal Type Tool 添加文字后移动到钟的上中部,如图 59.17 所示。

33.在 Layers 面板中单击 Add a layer style 图标,选择 Bevel and Emboss,在对话 框中选择 Style 为 Inner Bevel,在对话框中 设置 Size 为 0,其它参数为默认值。

34.选中 Gradient Overlay, 弹出 Gradient Overlay 对话框。在对话框中设置 Gradient 为灰白相间的颜色,其它参数为默 认值,效果如图 59.18 所示。

35.选择 Edit | Free Transform 命令, 稍微调整时针的位置,使时间指示合理化。 时钟制作完毕,最终效果如图 59.1 所示。

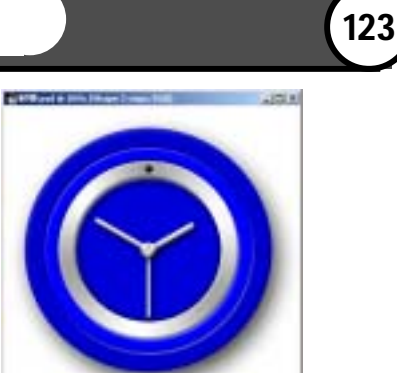

图 59.15 复制出其它相同的图层

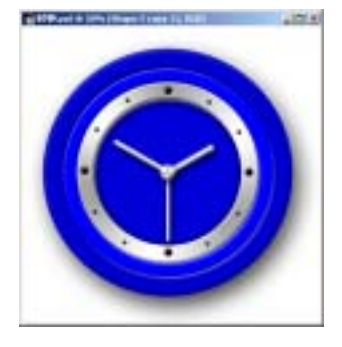

图 59.16 复制图层

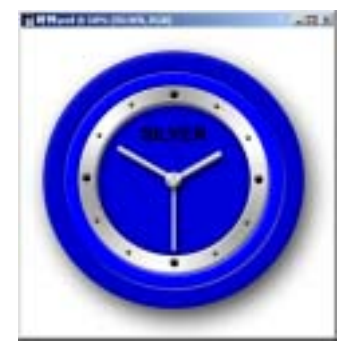

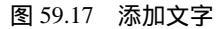

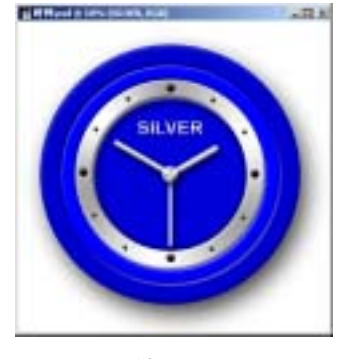

图 59.18 文字效果